# Exemple de configuration de Kerberos avec ADFS 2.0 pour l'utilisateur final SAML SSO pour Jabber

### Contenu

Introduction Conditions préalables Conditions requises Components Used Informations générales Configuration Vérification Dépannage

### Introduction

Ce document décrit comment configurer Kerberos avec Active Directory Federation Services (ADFS) 2.0.

## Conditions préalables

#### **Conditions requises**

Aucune spécification déterminée n'est requise pour ce document.

#### **Components Used**

Ce document n'est pas limité à des versions de matériel et de logiciel spécifiques.

The information in this document was created from the devices in a specific lab environment. All of the devices used in this document started with a cleared (default) configuration. If your network is live, make sure that you understand the potential impact of any command.

### Informations générales

La configuration SSO (Single Sign On) SAML (End User Security Assertion Markup Language)

nécessite la configuration de Kerberos afin de permettre à l'utilisateur final SAML SSO pour Jabber de fonctionner avec l'authentification de domaine. Lorsque SAML SSO est implémenté avec Kerberos, le protocole LDAP (Lightweight Directory Access Protocol) gère toutes les autorisations et la synchronisation utilisateur, tandis que Kerberos gère l'authentification. Kerberos est un protocole d'authentification qui est destiné à être utilisé conjointement avec une instance compatible LDAP.

Sur les machines Microsoft Windows et Macintosh qui sont jointes à un domaine Active Directory, les utilisateurs peuvent se connecter de manière transparente à Cisco Jabber sans avoir à entrer un nom d'utilisateur ou un mot de passe et ils ne voient même pas d'écran de connexion. Les utilisateurs qui ne sont pas connectés au domaine sur leurs ordinateurs voient toujours un formulaire de connexion standard.

Étant donné que l'authentification utilise un jeton unique transmis par les systèmes d'exploitation, aucune redirection n'est requise. Le jeton est vérifié par rapport au contrôleur de domaine de clé (KDC) configuré et, s'il est valide, l'utilisateur est connecté.

# Configuration

Voici la procédure à suivre pour configurer Kerberos avec ADFS 2.0.

- 1. Installez Microsoft Windows Server 2008 R2 sur une machine.
- 2. Installez les services de domaine Active Directory (ADDS) et ADFS sur le même ordinateur.
- 3. Installez Internet Information Services (IIS) sur l'ordinateur Microsoft Windows Server 2008 R2 installé.
- 4. Créez un certificat auto-signé pour IIS.
- 5. Importez le certificat auto-signé dans IIS et utilisez-le comme certificat de serveur HTTPS.
- 6. Installez Microsoft Windows7 sur un autre ordinateur et utilisez-le comme client.

Remplacez le serveur de noms de domaine (DNS) par l'ordinateur sur lequel vous avez installé ADDS.

Ajoutez cet ordinateur au domaine que vous avez créé lors de l'installation d'ADDS.

Allez à **Démarrer**.Cliquez avec le bouton droit sur **Ordinateur**.Cliquez sur **Properties**.Cliquez sur **Modifier les paramètres** à droite de la fenêtre.Cliquez sur l'onglet **Computer Name.**Cliquez sur **Change**.Ajoutez le domaine que vous avez créé.

|                                                                                                    | 8      | <ul> <li>User Management</li> </ul>                                                                                                    | t 👻 Bulk Administration 👻 Hel                                                                                                    | ¢ ▼                                                                                                    |
|----------------------------------------------------------------------------------------------------|--------|----------------------------------------------------------------------------------------------------|----------------------------------------------------------------------------------------------------|----------------------------------------------------------------------------------------------------|
| nges 🗾                                                                                                    | ote    |                                                                                                    |                                                                                                    |                                                                                                    |
| You can change the name and the membership of this<br>computer. Onanges might affect access to network resources. |        |                                                                                                    |                                                                                                    |                                                                                                    |
|                                                                                                    | V's    | Security   System                                                                                                    | • • • • S                                                                                                    | earch Control Panel                                                                                                    |
|                                                                                                    |        |                                                                                                    |                                                                                                    | •                                                                                                    |
|                                                                                                    |        | s edition                                                                                                    | about your computer                                                                                                    |                                                                                                    |
| More                                                                                                    | t ID   | rright © 2009 Microso<br>ce Pack 1<br>nore features with a n                                                                                                    | ft Corporation. All rights reserve<br>ew edition of Windows 7                                                                                                    |                                                                                                    |
| OK Cancel                                                                                                    |        | ig:<br>essor:<br>lled memory (RAM):                                                                                                    | System rating is not available<br>Intel(R) Xeon(R) CPU E7- 2870<br>2.00 GB                                                                                                    | @ 2.40GHz 2.40 GHz                                                                                                    |
| OK Cancel                                                                                                    | Apply  | em type:                                                                                                    | 64-bit Operating System                                                                                                    |                                                                                                    |
|                                                                                                    |        | and Touch:                                                                                                    | No Pen or Touch Input is availa                                                                                                    | able for this Display                                                                                                    |
|                                                                                                    | Compu  | uter name, domain, and                                                                                                    | workproup settings                                                                                                    |                                                                                                    |
|                                                                                                    | Co     | mputer name:                                                                                                    | JabberPC1                                                                                                    | Change settings                                                                                                    |
|                                                                                                    | Ful    | computer name:                                                                                                    | JabberPC1.mangolab.com                                                                                                    | • • •                                                                                                    |
|                                                                                                    | Cor    | mputer description:                                                                                                    | JabberPC1                                                                                                    |                                                                                                    |
| See also                                                                                                    | Dor    | main:                                                                                                    | mangolab.com                                                                                                    |                                                                                                    |
| Action Center                                                                                                    | Window | ws activation                                                                                                    |                                                                                                    |                                                                                                    |
| Windows Update                                                                                                    | Wir    | ndows is activated                                                                                                    |                                                                                                    | ask for .                                                                                                    |
| Performance Information and<br>Tools                                                                              | d Pro  | oduct ID: 00371-221-876                                                                                                    | 7124-86146 Change product k                                                                                                    | genuine C.<br>Microsoft                                                                                                    |
|                                                                                                    | nges   | nges ote<br>he membership of this<br>access to network resources.<br>More Provider<br>Pe<br>Pe. | nges       ste         he membership of this<br>access to network resources.       mputer         y's       ssic information<br>sedition         Nore       sID         gi       ssori         le       nore features with a nore features with a | ges       ote         he membership of this         access to network resources         y's         asic information about your computer         s edition         lows 7 Professional         right © 2009 Microsoft Corporation. All rights reserve         c Pack 1         nore features with a new edition of Windows 7         g:       System rating is not available         essor:       Intel(R) Xeon(R) CPU E7- 2870         Ied memory (RAM):       2.00 G8         m type:       64-bit Operating System         and Touch:       No Pen or Touch Input is available         See also       Computer name:       JabberPC1         Action Center       Windows activation       Windows activation         Windows Update       Product ID: 00371-221-8767124-86145       Change product if |

7. Vérifiez si le service Kerberos génère sur les deux machines.

Connectez-vous en tant qu'administrateur sur l'ordinateur serveur et ouvrez l'invite de commandes. Exécutez ensuite ces commandes :

cd \windows\System32Billets Klist

C:\Users\Administrator.WIN2K8>cd \windows\System32 C:\Windows\System32>Klist tickets Current LogonId is 0:0x3d6072 Cached Tickets: (1) Client: Administrator @ MANGOLAB.COM Server: krbtgt/MANGOLAB.COM @ MANGOLAB.COM KerbTicket Encryption Type: AES-256-CTS-HMAC-SHA1-96 Ticket Flags 0x40e00000 -> forwardable renewable initial pre\_authent Start Time: 12/10/2014 18:06:04 (local) #0> 2014 4:06:04 (local) 4 local) 17/ 201 18:06:0 Time: 96 Session Key Type: **AES** -256 HA1-

Connectez-vous en tant qu'utilisateur de domaine sur l'ordinateur client et exécutez les mêmes commandes.

| C:\Users\rashaikh>cd \windows\System32                                                                                                    |
|----------------------------------------------------------------------------------------------------|
| C:\Windows\System32>Klist tickets                                                                                                    |
| Current LogonId is 0:0x558ba                                                                                                    |
| Cached Tickets: <5>                                                                                                    |
| #8> Client: rashaikh @ MANGOLAB.COM<br>Server: krbtgt/MANGOLAB.COM @ MANGOLAB.COM<br>KerbIicket Encryption Type: AES-256-CIS-HMAC-SHA1-96<br>Ticket Flags 0x60a00000 -> forwardable forwarded renewable pre_authent<br>Start Time: 12/10/2014 18:35:23 (local><br>End Time: 12/11/2014 4:34:59 (local><br>Renew Time: 12/17/2014 18:34:59 (local><br>Session Key Type: AES-256-CIS-HMAC-SHA1-96 |
| 11> Client: rashaikh @ MANGOLAB.COM<br>Server: krbtgt/MANGOLAB.COM @ MANGOLAB.COM<br>KerbTicket Encryption Type: AES-256-CTS-HMAC-SHA1-96<br>Ticket Flags 0x40e00000 -> forwardable renewable initial pre_authent<br>Start Time: 12/10/2014 18:34:59 (local><br>End Time: 12/11/2014 4:34:59 (local><br>Renew Time: 12/17/2014 18:34:59 (local><br>Session Key Type: AES-256-CTS-HMAC-SHA1-96   |
| #2> Client: rashaikh @ MANGOLAB.COM<br>Server: LDAP/win2k8.mangolab.com/mangolab.com @ MANGOLAB.COM<br>KerbTicket Encryption Type: AES-256-CTS-HMAC-SHA1-96<br>Ticket Flags 0x40a40000 -> forwardable renewable pre_authent ok_as_dele                                                                                                    |
| ate<br>Start Time: 12/10/2014 19:05:15 (local)<br>End Time: 12/11/2014 4:34:59 (local)<br>Renew Time: 12/17/2014 18:34:59 (local)<br>Session Key Type: AES-256-CTS-HMAC-SHA1-96                                                                                                    |
| 43> Client: rashaikh @ MANGOLAB.COM<br>Server: HITP/win2k8.mangolab.com @ MANGOLAB.COM<br>KerbTicket Encryption Type: AES-256-CTS-HMAC-SHA1-96<br>Ticket Flags Øx40a40000 -> forwardable renewable pre_authent ok_as_dele                                                                                                    |
| Ate<br>Start Time: 12/10/2014 18:35:23 (local)<br>End Time: 12/11/2014 4:34:59 (local)<br>Renew Time: 12/17/2014 18:34:59 (local)<br>Session Key Type: AES-256-CTS-HMAC-SHA1-96                                                                                                    |
| 44> Client: rashaikh @ MANGOLAB.COM<br>Server: LDAP/win2k8.mangolab.com @ MANGOLAB.COM<br>KerbTicket Encryption Type: AES-256-CTS-HMAC-SHA1-96<br>Ticket Flags Øx40a40000 -> forwardable renewable pre_authent ok_as_dele                                                                                                    |
| te<br>Start Time: 12/10/2014 18:35:05 (local)<br>End Time: 12/11/2014 4:34:59 (local)<br>Renew Time: 12/17/2014 18:34:59 (local)<br>Session Key Type: AES-256-CIS-HMAC-SHA1-96                                                                                                    |
| C:\Windows\System32>                                                                                                    |

8. Créez l'identité Kerberos ADFS sur l'ordinateur sur lequel vous avez installé ADDS.

L'administrateur Microsoft Windows connecté au domaine Microsoft Windows (en tant que <nom du domaine>\administrateur), par exemple sur le contrôleur de domaine Microsoft Windows, crée l'identité Kerberos ADFS. Le service HTTP ADFS doit avoir une identité Kerberos appelée SPN (Service Principal Name) au format suivant : HTTP/DNS\_name\_of\_ADFS\_server.

Ce nom doit être mappé à l'utilisateur Active Directory qui représente l'instance du serveur

HTTP ADFS. Utilisez l'utilitaire **setspn** Microsoft Windows, qui doit être disponible par défaut sur un serveur Microsoft Windows 2008.

Procédure Enregistrez les SPN pour le serveur ADFS. Sur le contrôleur de domaine Active Directory, exécutez la commande **setspn**.

Par exemple, lorsque l'hôte ADFS est **adfs01.us.renovations.com** et que le domaine Active Directory est **US.RENOVATIONS.COM**, la commande est :

```
setspn -a HTTP/adfs01.us.renovations.com
```

La partie **HTTP**/du SPN s'applique, même si le serveur ADFS est généralement accessible par SSL (Secure Sockets Layer), qui est HTTPS.

Vérifiez que les SPN du serveur ADFS sont correctement créés à l'aide de la commande **setspn** et affichez le résultat.

```
setspn -L
```

```
:\Windows\System32>setspn -L win2k8
Yegistered ServicePrincipalNames for CN=WIN2K8,0U=Domain Controllers,DC=mangolab
.DC=com:
    HTTP/win2k8.mangolab.com
    ldap/win2k8.mangolab.com/ForestDnsZones.mangolab.com
    ldap/win2k8.mangolab.com/DomainDnsZones.mangolab.com
    Dfsr-12P9A27C-BP97-4787-9364-D31B6C55EB04/win2k8.mangolab.com
    Dfsr-12P9A27C-BP97-4787-9364-D31B6C55EB04/win2k8.mangolab.com
    Dfsr-12P9A27C-BP97-4787-9364-D31B6C55EB04/win2k8.mangolab.com
    Dfsr-izP9A27C-BP97-4787-9364-D31B6C55EB04/win2k8.mangolab.com
    Dfsr-izP9A27C-BP97-4787-9364-D31B6C55EB04/win2k8.mangolab.com
    Dfsr-izP9A27C-BP97-4787-9364-D31B6C55EB04/win2k8.mangolab.com
    Dfsr-izP9A27C-BP97-4787-9364-D31B6C55EB04/win2k8.mangolab.com
    Dfsr-izP9A27C-BP97-4787-9364-D31B6C55EB04/win2k8.mangolab.com
    Dfsr-izP9A27C-BP97-4787-9364-D31B6C55EB04/win2k8.mangolab.com
    Dfsr-izP9A27C-BP97-4787-9364-D31B6C55EB04/win2k8.mangolab.com
    Dfsr-izP9A27C-BP97-4787-9364-D31B6C55EB04/win2k8.mangolab.com
    RestrictedKrbHost/WIN2K8
    HoSI/win2k8.mangolab.com/MANGOLAB
    HOSI/win2k8.mangolab.com/mangolab.com
    E3514235-4B06-11D1-AB04-00C04FC2DCD2/bf221b06-fbc5-4dc3-b472-562f9238374
//mangolab.com
    ldap/WIN2K8/MANGOLAB
    ldap/WIN2K8.mangolab.com/MANGOLAB
    ldap/WIN2K8.mangolab.com/MANGOLAB
    ldap/WIN2K8.mangolab.com/MANGOLAB
    ldap/WIN2K8.mangolab.com/MANGOLAB
    ldap/WIN2K8.mangolab.com/MANGOLAB
    ldap/WIN2K8
    ldap/win2k8.mangolab.com/MANGOLAB
    ldap/wIN2K8.mangolab.com/MANGOLAB
    ldap/wIN2K8.mangolab.com
    ldap/wIN2K8.mangolab.com/MANGOLAB
    ldap/wIN2K8.mangolab.com/MANGOLAB
    ldap/wIN2K8.mangolab.com
    ldap/wIN2K8.mangolab.com
    ldap/wIN2K8.mangolab.com
    ldap/wIN2K8.mangolab.com
    ldap/wIN2K8.mangolab.com
    ldap/wIN2K8.mangolab.com
    ldap/wIN2K8.mangolab.com
    ldap/wIN2K8.mangolab.com
    ldap/wIN2K8.mangolab.com
    ldap/wIN2K8.mangolab.com/mangolab.com
    ldap/wIN2K8.mangolab.com/mangolab.com
    ldap/wIN2K8.mangolab.com/mangolab.com
    ldap/wIN2K8.mangolab.com/mangolab.com
```

9. Configurez les paramètres du navigateur du client Microsoft Windows.

Accédez à **Outils > Options Internet > Avancé** afin d'activer l'authentification Windows intégrée.

Cochez la case Activer l'authentification Windows intégrée :

| Internet Options                                                                                                    |  |  |  |  |  |
|----------------------------------------------------------------------------------------------------|--|--|--|--|--|
| General Security Privacy Content Connections Programs Advanced                                                                                                    |  |  |  |  |  |
| Settings                                                                                                    |  |  |  |  |  |
| Allow active content from CDs to run on My Computer* Allow active content to run in files on My Computer* Allow software to run or install even if the signature is inv. Block unsecured images with other mixed content Check for publisher's certificate revocation Check for server certificate revocation* Check for signatures on downloaded programs Do not save encrypted pages to disk Empty Temporary Internet Files folder when browser is ck Fnable DOM Storage Fnable DOM Storage Enable Integrated Windows Authentication* Enable native XMLHTTP support Enable SmartScreen Filter |  |  |  |  |  |
| Restore advanced settings                                                                                                    |  |  |  |  |  |
| Reset Internet Explorer settings                                                                                                    |  |  |  |  |  |
| Resets Internet Explorer's settings to their default Reset                                                                                                    |  |  |  |  |  |
| You should only use this if your browser is in an unusable state.                                                                                                    |  |  |  |  |  |
|                                                                                                    |  |  |  |  |  |
|                                                                                                    |  |  |  |  |  |
| OK Cancel Apply                                                                                                    |  |  |  |  |  |

Accédez à Outils > Options Internet > Sécurité > Intranet local > Niveau personnalisé... afin de sélectionner Connexion automatique uniquement dans la zone Intranet.

| Internet Options           P         EX           General         Security         Privacy         Content         Connections         Provisions         Advanced                                                                                                    | - A B C X A Cisco Unified Serviceability X                                                                                                    |
|----------------------------------------------------------------------------------------------------|----------------------------------------------------------------------------------------------------|
| General       Security       Privacy       Content       Connections       Programs       Advanced         Select a zone to view or change security settings.       Image: Content       Image: Content | Image: Circle Unified Serviceability       X         Security Settings - Local Intranet Zone       Image: Circle Unified Serviceability         Settings       Disable         Image: Disable       Enable         Enable       Enable         Scripting of Java applets       Disable         Disable       Enable         Enable       Enable         Image: Circle Unified Service ability       X         Viser Authentication       Enable         Prompt       User Authentication         Image: Cogon       Automatic logon only in Intranet zone         Automatic logon only in Intranet zone       Automatic logon only in Intranet zone         Prompt for user name and password       Image: Circle Authentication         Takes effect after you restart Internet Explorer       Image: Circle Authentication         Reset custom settings       Reset to:       Medum-low (default)       Reset |
| CK Cancel Apply                                                                                                    | CK Cancel                                                                                                    |

Accédez à **Outils > Options Internet > Sécurité > Intranet local > Sites > Avancé** afin d'ajouter l'URL de détection et de prévention des intrusions (IDP) aux sites Intranet local.

**Note**: Cochez toutes les cases de la boîte de dialogue Intranet local et cliquez sur l**'onglet Avancé**.

| Internet Options           Total         Total           General         Security         Privacy         Content         Connections         Programs         Advances | SS - ● E C × dtb Cisco Unified Serviceability ×                                                                                                    |
|----------------------------------------------------------------------------------------------------|----------------------------------------------------------------------------------------------------|
| Select a zone to view or change security settings.                                                                                                    | Local intranet E3                                                                                                    |
| Security level for this zone<br>Allowed levels for this zone: All<br>Medium-low<br>Appropriate for websites on your local network<br>                                   | What are intranet settings?       Advanced       OK       Cancel         Local intranet       Image: Conceleration of the sone of the sone so |
| OK Cancel Apply                                                                                                    | Require server verification (https:) for all sites in this zone                                                                                                    |

Accédez à **Outils > Sécurité > Sites de confiance > Sites** afin d'ajouter les noms d'hôte CUCM aux sites de confiance :

| Internet Options                                                                                                    | - ≙ ≅ ♂ × 0 330-44.com ×                                                                                                    |
|----------------------------------------------------------------------------------------------------|----------------------------------------------------------------------------------------------------|
| Internet Options<br>General Security Privacy Content Connections Programs Advanced<br>Select a zone to view or change security settings.<br>Select a zone to view or change security settings.<br>Internet Local intranet Trusted sites Restricted<br>sites<br>Trusted sites<br>Trusted sites<br>This zone contains websites that you<br>trust not to damage your computer or<br>where there | Add this website to the zone:     Add                                                                                                    |
| your files.<br>You have websites in this zone.<br>Security level for this zone<br>Allowed levels for this zone: All<br>- Medium<br>- Prompts before downloading potentially unsafe<br>content<br>- Unsigned ActiveX controls will not be downloaded                                                                                                    | Websites:       https:// CUCM1.domainname.com       Remove         https:// CUCM2.domainname.com       Image: Cucm2.domainname.com         Image: Cucm2.domainname.com       Image: Cucm2.domainname.com         Image: Cucm2 |
| Enable Protected Mode (requires restarting Internet Explorer) Custom level Default level Reset all zones to default level OK Cancel Apply                                                                                                    | Close<br>and local country laws governing import, export, transfer and use. De<br>with U.S. and local country laws. By using this product you agree to co<br>und at our <u>Export Compliance Product Rep</u><br>ur <u>Unified Communications System Docum</u> Loading, please                                                                                                    |

## Vérification

Cette section explique comment vérifier quelle authentification (authentification Kerberos ou NT LAN Manager (NTLM)) est utilisée.

- 1. Téléchargez l'<u>outil Fiddler</u> sur votre machine cliente et installez-le.
- 2. Fermez toutes les fenêtres Internet Explorer.
- 3. Exécutez l'outil Fiddler et vérifiez que l'option **Capture Traffic** est activée dans le menu Fichier.

Fiddler fonctionne comme un proxy de transfert entre l'ordinateur client et le serveur et écoute tout le trafic, qui définit temporairement vos paramètres Internet Explorer comme suit :

| Local Area                                         | Network (LA                                                                                                    | N) Settings                                                                                               | -                  | 23                   |  |
|----------------------------------------------------|----------------------------------------------------------------------------------------------------|----------------------------------------------------------------------------------------------------|--------------------|----------------------|--|
| Automa<br>Automa<br>use of r<br>Auto<br>Use<br>Add | Automatic configuration<br>Automatic configuration may override manual settings. To ensure the<br>use of manual settings, disable automatic configuration.<br>Automatically detect settings<br>Use automatic configuration script<br>Address |                                                                                                    |                    |                      |  |
| Proxy setting                                      | erver<br>a proxy serve<br>up or VPN con<br>ings                                                                                                    | r for your LAN (These settings will no<br>nections).                                                      | t app              | ly to                |  |
| Servers                                            | Type<br>HTTP:<br>Secure:<br>FTP:<br>Socks:                                                                                                    | Proxy address to use           127.0.0.1           127.0.0.1           ame proxy server for all protocols | <br>  : (<br>] : ( | Port<br>8888<br>8888 |  |
| Exception                                          | Do not use p<br><-loopback<br>Use semicolo                                                                                                    | roxy server for addresses beginning<br>><br>ns (; ) to separate entries.                                  | with:              | *                    |  |

- 4. Ouvrez Internet Explorer, accédez à l'URL de votre serveur de gestion de la relation client (CRM) et cliquez sur quelques liens pour générer du trafic.
- 5. Reportez-vous à la fenêtre principale de Fiddler et choisissez l'une des trames dont le résultat est 200 (réussite) :

| A 54        | dia di fata in f | hungar       |                         |                                         |                                                                                                    |
|-------------|------------------|--------------|-------------------------|-----------------------------------------|----------------------------------------------------------------------------------------------------|
| V Flor      | aler web t       | rebugger     |                         |                                         |                                                                                                    |
| Pile        | Edit Ruli        | es Tools     | View Help GET /E        | oook 🔝 GeoEdge                          |                                                                                                    |
| Q fg        | Replay 2         | X - 🕨 Go     | 🛛 🏶 Stream 🦉 Deci       | ode 🔰 Keep: All sessions 🔹 🕀 Any Proce  | ss 👬 Find 🔣 Save  🎼 🧑 🌽 Browse 🔹 🅀 Clear Cache 🎢 TextWizard 🕼 Tearoff 🛛 MSDN Search 👘                                                                                                    |
|             | Result           | Protocol     | Host                    | URL                                     | 🕐 Statistics 🔀 Inspectors of AutoBessonder 📝 Composer 🔲 Filters 🗉 Log 🚍 Tasine                                                                                                    |
| 0           | 200              | HTTP         | same defenderener       | Date of Table in 10000 means frame 1207 | Headers TectVess WebForms HexVess Auth Cookies Rev 350N XNL                                                                                                    |
| 02          | 200              | HTTP         | www.defailt.cear        | Dokt-1763.ok-10098-me-never-1907        | The former of the second second |
| (f) a       | 200              | HTTP         | Tunnelito               | vis-rm35.ssp-44.rom/443                 | No Proxy-Ruthorization Header is present.                                                                                                    |
| 04          | 200              | HTTPS        | vos-cm35.ssp-44.com     |                                         | Ruthorization Header (Negotiate) appears to contain a Kerberos tickets                                                                                                    |
| <b>N</b> 5  | 302              | HTTPS        | vos-cm35.sso-44.com     | /conadmin/showHome.do                   | 30 82 06 03 A0 30 30 2E 06 09 2A 86 48 82 F7 12 0 00* H +.                                                                                                    |
| 16          | 302              | HTTPS        | vos-cm35.sso-14.com     | issosp/samillogin?relayurl=%2Fccmadmir  | 01 02 02 06 09 2A 86 48 86 F7 12 01 02 02 06 0A* H +<br>28 06 01 04 01 82 37 02 02 1E 06 0A 28 06 01 04 +                                                                                                    |
| 曲7          | 200              | HTTP         | Tunnel to               | vos-cm44.sso-44.com/443                 | 01 82 37 02 02 0A A2 82 05 CD 04 82 05 C9 60 82 . 74 .1E                                                                                                    |
| 58          | 302              | HTTPS        | vos-cm44.sso-44.com     | /adfs/is/?SAMLRequest=nVLLbtswELznKy    | 82 05 84 30 82 05 80 A0 03 02 01 05 A1 03 02 01 . 0.*                                                                                                    |
| 2 9         | 401              | HTTPS        | unsicred-4, sso-44, com | ladisikia thintegrated 25AM Request-    | 0E A2 07 03 05 00 20 00 00 00 A3 82 04 3E 61 82                                                                                                    |
| 10          | 200              | HTTPS        | vos-cm44.sso-44.com     | /adfs/k/auth/integrated/?SAMLRequest/   | 53 4F 20 34 34 2E 43 4F 4D A2 26 30 24 A0 03 02 90-44.COM440\$                                                                                                    |
| (1) 11      | 200              | HTTP         | Tunnel to               | vos-cm35.sso-44.com:8443                | 01 02 A1 10 30 18 18 04 48 54 54 50 18 13 76 6P                                                                                                    |
| 212         | 302              | HTTPS        | vos-cm35.sso-44.c       | /ssosp/saml/S50/alias/vos-cm35.sso-44.c | 60 A3 82 03 F7 30 82 03 F3 A0 03 02 01 17 A1 03 md .+0 .0                                                                                                    |
| 5 13        | 302              | HTTPS        | vos-cm35.sso-44.c       | (ssosp(relay                            | 44 12 nd 46 27 94 ng 62 65 64 62 65 51 40 65 56 1.11 14 16 16 100                                                                                                    |
| 4314        | 200              | HTTPS        | vos-cm35.sso-44.c       | (conedmin/showhome.do                   | Get SyntaxView Transformer Headers TextView InaceView HexView WebView Auth Caching                                                                                                    |
| 凸 15        | 200              | HTTP         | Tunnel to               | vos-cm35.sso-44.com/8443                | Contine Days 19200 VM                                                                                                    |
| <b>尚</b> 16 | 200              | HTTP         | Tunnel to               | vos-cm35.sso-44.com/8443                | Cookies Kaiv John APE                                                                                                    |
| 曲 17        | 200              | HTTP         | Tunnel to               | vos-cm35.sso-44.com:8443                | Response Headers (Haw) Header Detrators)                                                                                                    |
| 們 18        | 200              | HTTP         | Tunnel to               | vos-cm35.eso-44.com:8443                | HTTP/1.1 200 0K                                                                                                    |
| (f) 19      | 200              | HTTP         | Tunnel to               | vos-cm35.sso-44.com:8443                | Cache                                                                                                    |
| <u>m</u> 20 | 200              | HTTP         | Tunnel to               | vos-cm35.sso-44.com:8443                | Cache-Control: no-cache                                                                                                    |
| m 21        | 200              | HTTP         | Tunnel to               | vos-cm35.sso-44.com:8443                | Date: Fri, 25 Jul 2014 13:07:58 GMT                                                                                                    |
| 4           | 300              | UTTR         | Tunnelin                | ine en3E con 64 com/9442                | Expres: -1                                                                                                    |
| DUCIE       | escl ALT+0       | 0 > type HEI | P                       |                                         | ×                                                                                                    |
| Will com    |                  |              |                         | the star and an it was to be to         |                                                                                                    |
| ≘ge Cap     | cuning           | T AI Proce   | sses 1/30               | https://vos-cn/44.sso-44.com/adfs/is/a  | utryintegratedy/s4MLHequest=mitLbtsweLankinTeP-vgWoEue2d/DHEdRA2IR/20Nva3gMEXBBUU57d%28RLh6wW8OHngguh7MEs7                                                                                                    |

Si le type d'authentification est NTLM, **Negotiate - NTLMSSP** apparaît au début de la trame, comme indiqué ici :

| 🕅 Statistics 🔛 Inspectors 🚿 AutoResponder 🗳 Request Builder 🔲 Filters 🗉 Log 🚍 Timeline |
|----------------------------------------------------------------------------------------|
| Headers TextView WebForms HexView Auth Raw XML                                         |
| No Proxy-Authorization Header is present.                                              |
| Authorization Header is present: Negotiate                                             |
| 4E 54 4C 4D 53 53 50 00 03 00 00 00 18 00 18 00 NTLMSSP                                |
| 48 00 00 00 10 00 10 00 58 00 00 00 10 00 10 00 HX                                     |
| 68 00 00 00 00 00 00 A8 00 00 05 82 88 A2 h                                            |
| 05 01 28 0A 00 00 0F 49 00 4E 00 54 00 57 00(I.N.T.W.                                  |

# Dépannage

Il n'existe actuellement aucune information de dépannage spécifique pour cette configuration.